# TEXAS WOMAN'S

### Guide to Faculty Self-Service

**Faculty Self-Service** is the new interface for faculty to use to check their rosters, enter grades, and utilize Advising/Academic Planning. Self-Service is replacing the old WebAdvisor interface that faculty have used for rosters and grading before now.

If you also advise students, you have already experienced Self-Service when you were utilizing the online degree plans through Academic Planning (a.k.a. Student Planning).

Self-Service is more robust and user friendly than WebAdvisor, providing faculty with more roster functionality, including the ability to see student photos on the roster, download their roster to a .csv/Excel file, and emailing their entire class with a single click.

#### **How to Access Self-Service**

You can access Self-Service directly either one of two ways:

1. Go directly to the Self-Service log-in screen at **selfservice.twu.edu**:

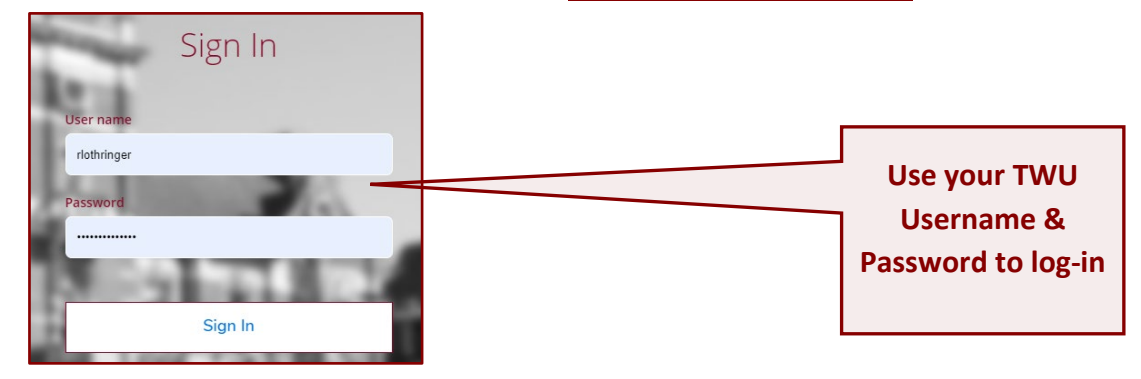

OR...

2. From the TWU portal landing page (**portal.twu.edu**), simply click on the **Self-Service** icon, which will then take you to the same log-in screen.

|                                                                                                    | AS WOMAN'S<br>RSITY                                         |                                                                                                    |
|----------------------------------------------------------------------------------------------------|-------------------------------------------------------------|----------------------------------------------------------------------------------------------------|
| My Courses Webmail Service Center Self                                                                 | Service Oracle eBusiness Colleague SQL Reports              |                                                                                                    |
|                                                                                                    |                                                             |                                                                                                    |
|                                                                                                    | Log on to Pioneer Portal                                    | WARNING                                                                                                    |
| Access Canvas                                                                                          | riothringer                                                 | You are about to connect to a secured information<br>system. Access to this system is for official business<br>only. Unauthorized access is prohibited. Any misuse<br>of this information system or the data that it                         |
|                                                                                                    | •••••                                                       | contains will be prosecuted to the full extent of the<br>law.                                                                                                    |
| Access Email                                                                                           | Log In                                                      | <ul> <li>(A) Unauthorized use is prohibited;</li> </ul>                                                                                                    |
| Self-Service<br>Planad Register for Courses<br>Wer Grade and Transcript<br>Access To-Do List           | Don't have an account? Create one.<br>Forgot/reset password | <ul> <li>(B) Usage may be subject to security<br/>testing and monitoring;</li> <li>(C) Misure is subject to criminal<br/>prosecution; and</li> <li>(D) Users have no expectation of privacy<br/>reverse a otherwise securities by</li> </ul> |
| View or Pay Bill                                                                                       |                                                             | applicable privacy laws.                                                                                                    |
| WebAdvisor<br>Financial Aid, Admission Status,<br>Request Transcript<br>Faculty Rosters, Books, Grades |                                                             |                                                                                                    |

#### Faculty Self-Service Homepage

The Faculty Self-Service homepage has four main menu options:

- 1. Course Catalog view & search courses and sections
- 2. Advising access advisee list and Student Planning (the old Academic Planning link from WebAdvisor)
- 3. Faculty access active class rosters and submit grades
- 4. WebAdvisor Faculty access the old WebAdvisor interface for Early Alert

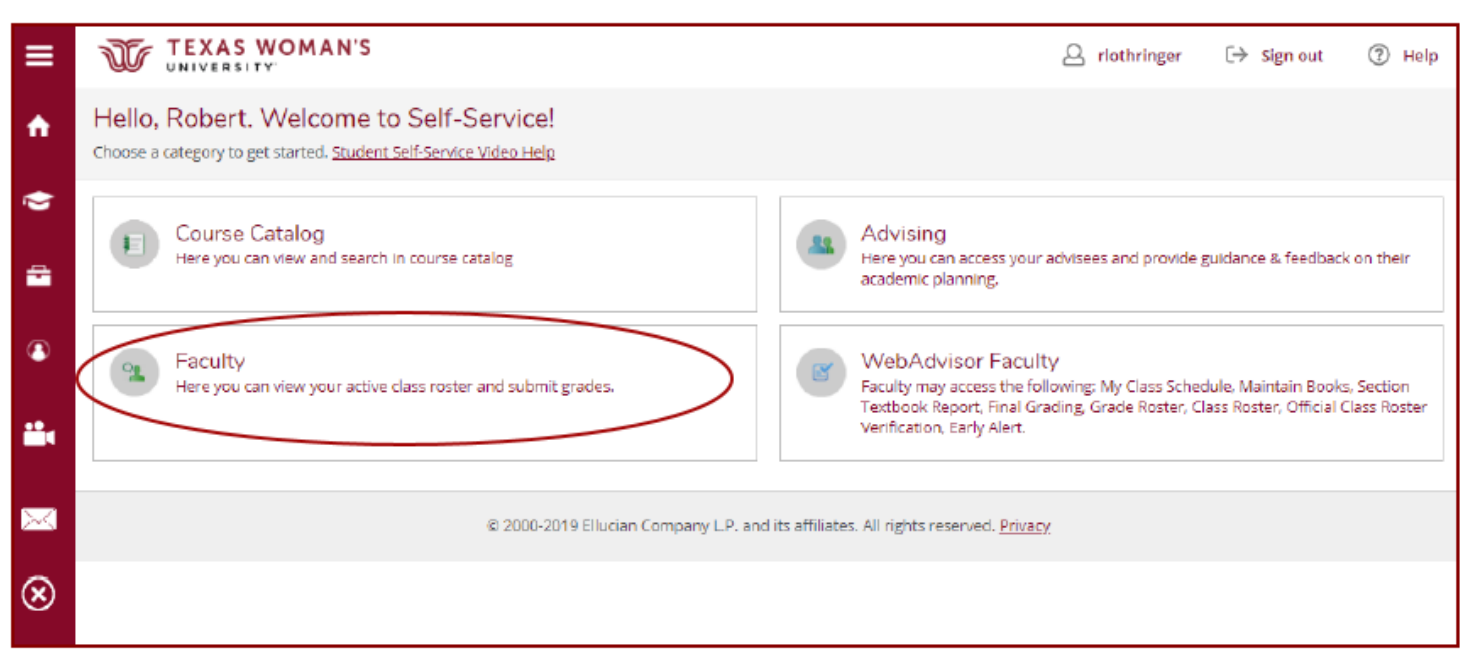

#### **Course Catalog**

Use the **Course Catalog** to find courses and, when a registration period is open, course sections for the term(s) that have an open registration period.

| Course C<br>Here you car | atalog<br>n view and search in course catalog |                    |   |
|--------------------------|-----------------------------------------------|--------------------|---|
|                          | Search for Courses and Course Sections        | Search for courses | Q |
|                          | Subject Search Advanced Search                |                    |   |
|                          | Search for a course subject: Type a subject   |                    |   |
|                          | ART                                           |                    |   |
|                          | BACTERIOLOGY                                  |                    |   |
|                          | BILINGUAL EDUCATION                           |                    |   |
|                          | BIOLOGY                                       |                    |   |
|                          | BOTANY                                        |                    |   |
|                          | BUSINESS                                      |                    | _ |
|                          | CHEMISTRY                                     |                    |   |
|                          | COMMUNICATION SCI                             |                    |   |
|                          | COMPUTER SCIENCE                              |                    |   |

2

#### Advising

The Advising menu item will take you to the Advising Overview page in Advisor & Faculty version of Student Planning. For detailed instructions on using Advisor & Faculty Academic Planning, please refer to the detailed ONLINE RESOURCE GUIDE available on the Registrar Office website.

| <u></u>                                      | Advising<br>Here you can acce<br>feedback on their      | ess your adv<br>academic p | visees and<br>planning. | l provide guid | ance &                                                                                                    |                                                     |
|----------------------------------------------|---------------------------------------------------------|----------------------------|-------------------------|----------------|----------------------------------------------------------------------------------------------------|-----------------------------------------------------|
|                                              | EXAS WOMAN'S                                            |                            |                         |                | A rlothringer                                                                                                    | [→ Sign out ⑦ Help                                  |
| Daily Work                                   | Advising • Advising Over                                | view                       |                         |                |                                                                                                    |                                                     |
| Who wo                                       | ould you like to wor<br>t by searching or selecting bel | rk with?<br><sup>ow.</sup> |                         |                |                                                                                                    |                                                     |
| <ul> <li>Student</li> <li>Advisor</li> </ul> | Type a name or ID                                       |                            |                         |                | Q                                                                                                    | 🖂 Email All My Advisees                             |
|                                              | Name                                                    | Review<br>Requested        | Assigned<br>Advisee     | ID             | Program(s)                                                                                                    | Advisor(s)                                          |
| 4                                            | Pioneer, Jill B.<br>③ Withhold Directory<br>Information |                            | සි                      | 0047011        | Family Nurse Practitioner - MS<br>Reading Education - MED<br>Health Care Administration Houston<br>- MHA<br>Nursing - BS<br>Social Work - MSW - General | Advisor(s):<br>Sarah Henderson<br>Robert Lothringer |
| 0                                            | () Withhold Directory<br>Information                    |                            | <i>1</i> 23             |                | Kinesiology - BS<br>Kinesiology EC-12<br>Teaching/Coaching - BS                                                                                         | Advisor(s):<br>Robert Lothringer (Major<br>Advisor) |

E.

#### Faculty

Utilize the Faculty menu item to access course rosters and submit grades.

|                                     | Faculty<br>Here you can view you | ur active class roster and submit grades. |   |
|-------------------------------------|----------------------------------|-------------------------------------------|---|
| TEXAS WOMAN'S                       |                                  | A rlothringer C→ Sign out                 |   |
| Daily Work Faculty Faculty Overview |                                  |                                           |   |
| Manage your courses by selectin     | g a section below                |                                           |   |
| Fall 2019                           |                                  |                                           |   |
| Section                             | Times                            | Locations                                 |   |
| SPEC-1900-01: CROSS REG             | TBD<br>8/26/2019 - 12/13/2019    | TBD<br>Lecture                            |   |
| SPEC-1900-02: CROSS REG             | TBD<br>8/26/2019 - 12/13/2019    | TBD<br>Lecture                            | 2 |
| SPEC-1901-01: CROSS REG             | TBD<br>8/26/2019 - 12/13/2019    | TBD<br>Independent Study                  | 5 |

Click on the course to pull up the **Section Details**. Here you will have a summary of the course, section, term, location, and days/times. It will also provide you the enrollment count:

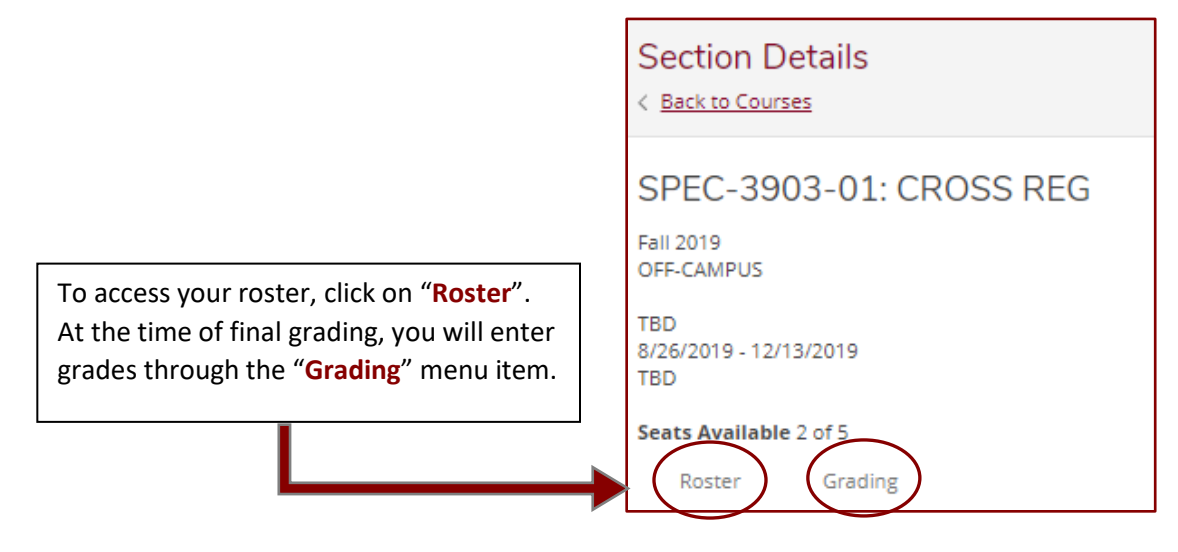

#### Roster

Once you click on the roster, you will see all actively enrolled students. If a student has a chosen name different from their legal name, it will be shown first followed by the legal name.

### **PLEASE** CHECK YOUR ROSTERS vs. CLASS ATTENDANCE DAILY DURING FIRST TWO WEEKS TO HELP IDENTIFY NON-ENROLLED STUDENTS WHO ARE ATTENDING YOUR CLASS.

- 1. If a student is attending your class but not on the roster, direct them to register if Late Registration is still open.
- 2. If it is past Late Registration but prior to Census Date, the student will need to request the department to submit an Add form to the Registrar's Office.

| SPEC-3903-01: CROSS R                     | EG           |                 | <b></b>          |                                                            |
|-------------------------------------------|--------------|-----------------|------------------|------------------------------------------------------------|
| Fall 2019<br>OFF-CAMPUS                   |              |                 | New for<br>now p | unctionality allows you to<br>print your roster, email all |
| TBD<br>8/26/2019 - 12/13/2019<br>TBD      |              |                 | of you<br>yo     | r students, and download<br>ur roster to a .csv file.      |
| Seats Available 2 of 5<br>Roster Grading  |              |                 | Ę                | Print 🗹 Email All 🕼 Export 🗸                               |
| Chosen/Legal Name                         | Student ID 🗳 | Preferred Email | Never Attended   | Stopped Attending - A<br>Last Date of Attendance           |
| Broghts, Sector 1.                        | 1240960      | @twu.edu        |                  | M/d/yyyy                                                   |
| Marris, Biggi in                          | 12039300     | @twu.edu        |                  | M/d/yyyy                                                   |
| in an an an an an an an an an an an an an | 1201588      | @twu.edu        |                  | M/d/yyyy                                                   |
|                                           |              |                 |                  |                                                            |

#### Reporting "Never Attended" & "Stopped Attending" Statuses

Faculty will no longer have to submit each and every course roster for verification after the Census Date. However, for federal Financial Aid compliance, when an instructor is aware that a student has **never attended** (or engaged in) a course, or has **stopped attending** (or stopped engaging in) a course, the instructor is required to report this status via their Self-Service roster:

- 1. To report a student as having **Never Attended**, simply click on the "Never Attended" box in the Roster. It will automatically update the status to Colleague.
- 2. To report a student as having **Stopped Attending**, simply enter the Last Date of Attendance in the "Stopped Attending-Last Date of Attendance" field. Must be entered in Month/Day/Year format. Once the date is entered, it will automatically update the status to Colleague.

This option to report will be available via the Self-Service roster starting **after the Census Date** of each term and will no longer be available once Final Grading has opened.

| <b>~</b> | Never Attended | Stopped Attending -<br>Last Date of Attendence | Ŷ |
|----------|----------------|------------------------------------------------|---|
|          |                | M/d/yyyyy                                      |   |
|          |                | 9/1/2019                                       |   |

#### Grading

When final grading is open, you will have the ability to enter grades through the grading roster.

To open the grading roster, from the Section Details screen, click on "Grading", and then click on "Final Grade":

| SPEC-390                       | )3-01: CR   | OSS REG |
|--------------------------------|-------------|---------|
| Fall 2019<br>OFF-CAMPUS        |             |         |
| TBD<br>8/26/2019 - 12/1<br>TBD | 3/2019      |         |
| Seats Available                | 2 of 5      |         |
| Roster                         | Grading     |         |
| Overview                       | Final Grade |         |

| SPEC-3903-01: CROSS R                | EG         |                |                                                |              |
|--------------------------------------|------------|----------------|------------------------------------------------|--------------|
| Fall 2019<br>OFF-CAMPUS              |            |                |                                                |              |
| TBD<br>8/26/2019 - 12/13/2019<br>TBD |            |                |                                                |              |
| Seats Available 2 of 5               |            |                |                                                |              |
| Roster Grading                       |            |                |                                                |              |
| Overview Final Grade                 |            |                |                                                |              |
| Chosen/Legal Name                    | Student ID | Never Attended | Stopped Attending -<br>Last Date of Attendance | Final Grade  |
| Coupers, (order 1).                  | 1,240960   |                | M/d/yyyy                                       | Select grade |
| 🙆 (serigi siger)).                   | 12039890   |                | M/d/yyyy                                       | Select grade |
| 🙆 <sup>bener</sup> ta, jolgon,       | 1201588    |                | M/d/yyyyy                                      | Select grade |
|                                      |            |                |                                                |              |

- Enter a final grade from the drop-down menu for every student on the roster.
- For students who fail the course due to having **never attended** (or engaged), click the "**Never** Attended" box and enter a grade of "FN" (or "DFN" for undergraduate developmental courses)

| Never Attended | Stopped Attending -<br>Last Date of Attendance | Final Grade                 |
|----------------|------------------------------------------------|-----------------------------|
| → 🔽            | M/d/yyyy                                       | FN Failure - Never Attended |
|                | 10/01/2019                                     | FS Failure - Stopped Attend |
|                | M/d/yyyy                                       | A Excellent 🔻               |

#### WebAdvisor Faculty

ľ

The WebAdvisor menu item will link you back to WebAdvisor to access **Early Alert** or any of the old WebAdvisor options. WebAdvisor will be available parallel to Faculty Self-Service for a period of time until Elllucian no longer supports the old WebAdvisor portal. You will have to log-in at the WebAdvisor log-in page.

#### WebAdvisor Faculty

Faculty may access the following: My Class Schedule, Maintain Books, Section Textbook Report, Final Grading, Grade Roster, Class Roster, Official Class Roster Verification, Early Alert.

### **New Roster Verification Process**

### **START OF TERM – Late Registration through Census Date**

### **Check Attendance vs. Enrolled Roster for Accuracy**

\*Inform students not registered to either register themselves if Late Registration is open or request departmental add after Late Registration

### **Post Census Date**

1. No longer submit to Registrar's Office a verified roster for every class and every student.

2. Instead, when known, utilize interactive roster in new Faculty Self-Service to indicate if a student has "Never Attended" (participated) or "Stopped Attending" (participating).

\*Students & Financial Aid will be notified when this status is submitted. Hopefully a positive intervention can result if notification is early enough.

## **Final Grading Period**

If student fails the course for *non-academic reasons* (i.e. never attended, or having stopped attending), indicate with appropriate failing grade:

FN (never attended) or FS (stopped attending)